# 上海建设管理职业技术学院 招生报名系统

## 考生操作手册

### (三校生)

2025年4月

### 一、注册及登录

考生可以通过 https://zsbm.shjgzy.cn 访问学校招生报名系统(如图 1),完成相关考试的申请或准考证查看等事项。

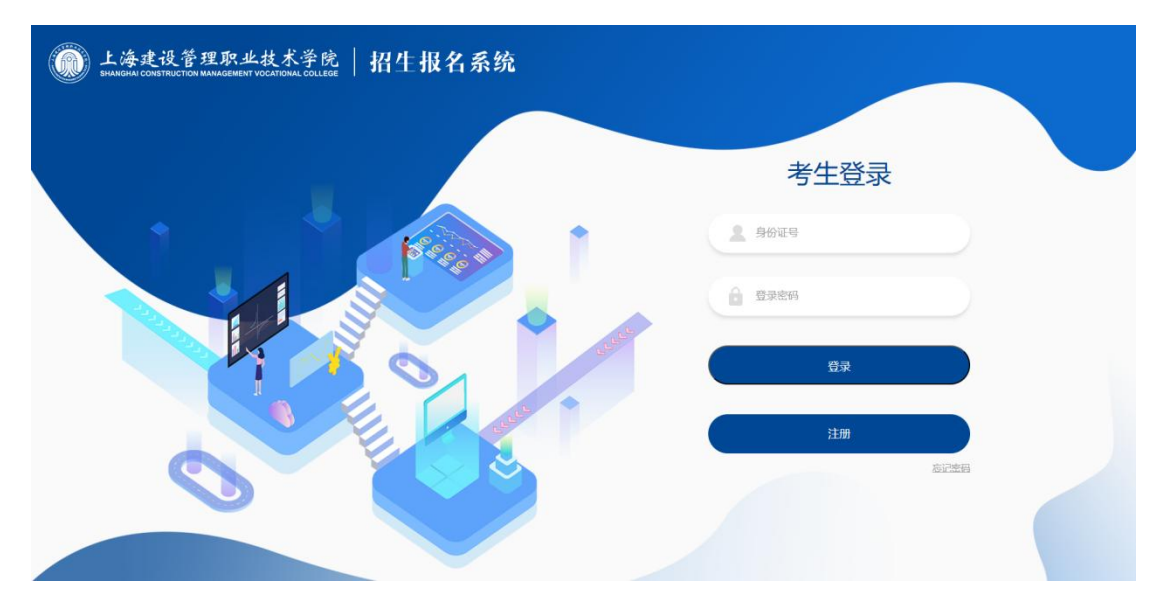

(图1)

对于初次使用本系统的考生首先需要注册个人信息,点击图1中的"注册"按钮即可进入"考生注册"页面(如图2)

| <b>)</b> 上海建<br>SHANGHAI CON | 设管理月<br>STRUCTION MANAG | R业技术学院 招生报名系统    |
|------------------------------|-------------------------|------------------|
|                              |                         | 考生注册             |
|                              | 姓名                      | 姓名               |
|                              | 身份证号                    | 身份证号             |
|                              | 手机号码                    | 手机号码 获取验证码       |
|                              | 验证码                     | 手机验证码            |
|                              | 登录密码                    | 登录密码             |
|                              | 再输入一<br>次密码             | 登录密码             |
|                              |                         | <b>希志注册</b> 返回首页 |
|                              |                         |                  |
|                              | © Copyrights            | 2023             |

(图2)

注册时请先填写姓名、身份证号及手机号码,并点击"获取验证码"按钮。一般情况下,系统会在一分钟内自动将验证码发送到填写的手机号码中,如遇到高峰期可能会略有延迟,请耐心等待。

收到验证码后,将验证码数字填入,同时填入登录密码(至少为 8位字符,并需要包含字母大小写、数字及特殊字符),并点击"确 定注册"按钮。

注册完成后,通过图1的界面,使用本人证件号及注册时设置的 登录密码,登录到本系统。登录后显示界面如图3

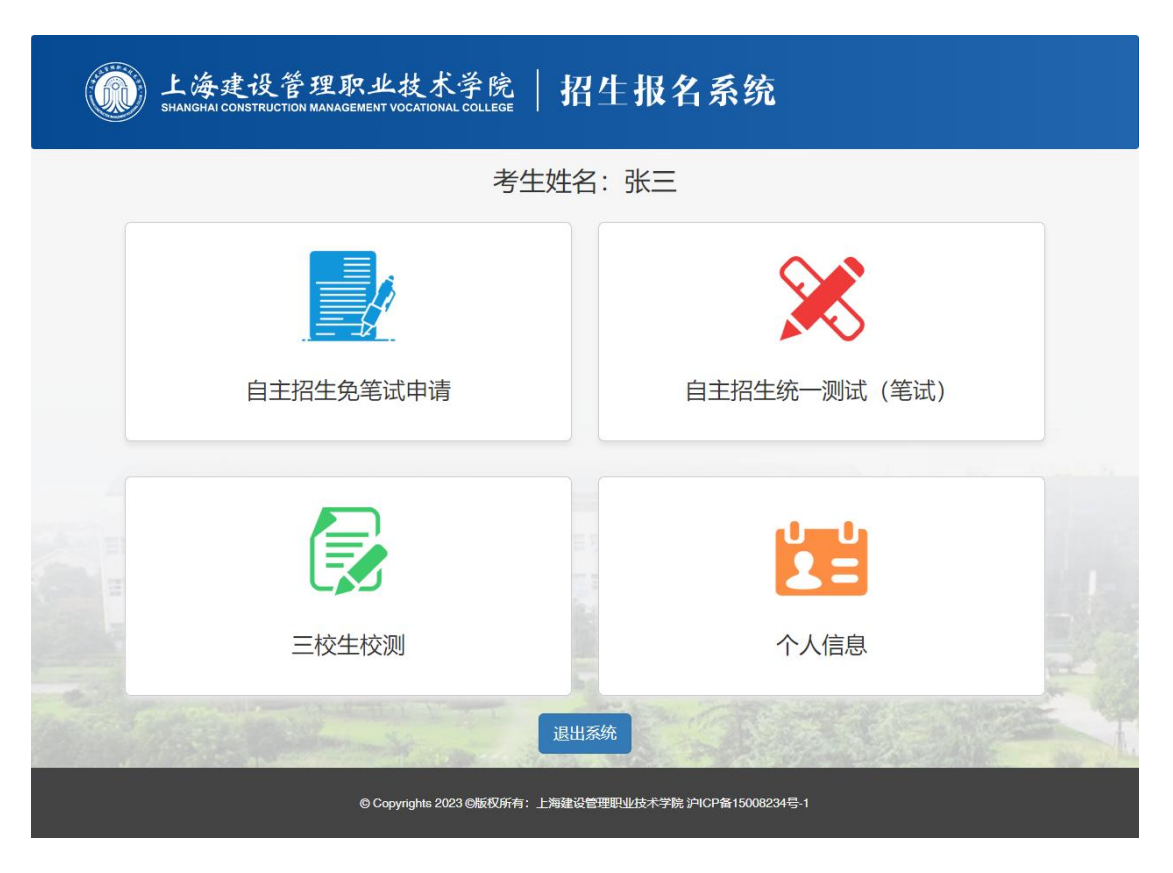

(图3)

#### 二、三校生校测准考证下载

对于一志愿报考我校的考生,需参加学校组织的职业技能测试,可点击"三校生校测"查看相关信息。考试信息公布的时间以官方网站发布的信息为准。进入后如图4所示:

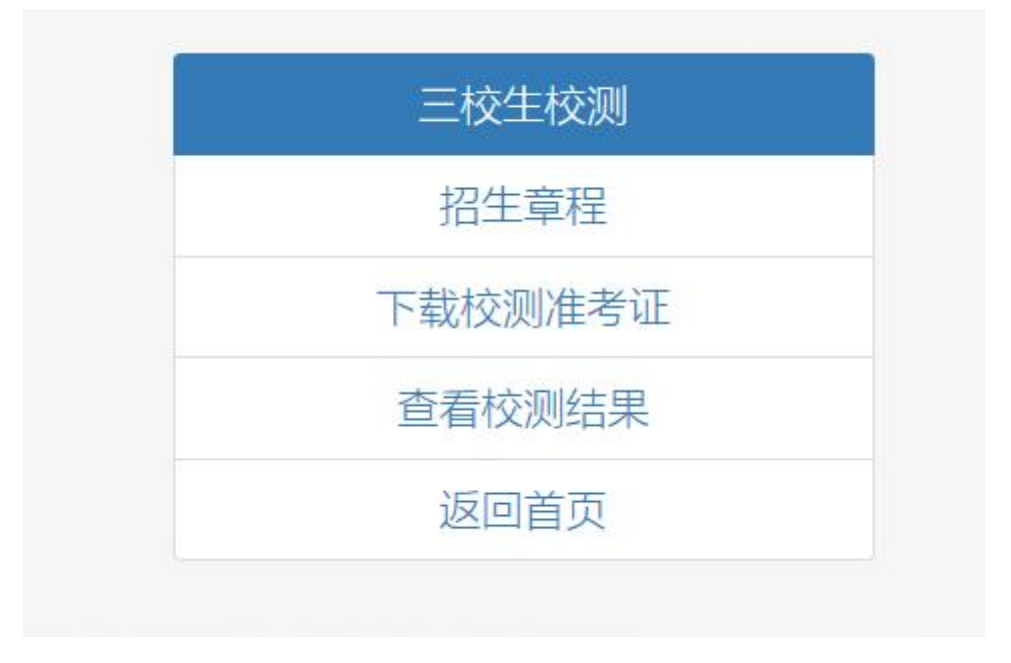

(图4)

1、招生章程

点击"招生章程",可以查看本校官网发布的本年度三校生招生 章程的详细内容。

2、下载校测准考证

一志愿报考我校且已缴费的考生,点击"下载校测准考证"查看 相关信息并下载本人准考证电子版(如图 5),准考证公布的时间以 官方网站发布的信息为准。

| <b>近</b> 上海建设管理职业技术学院<br>SHANGHAI CONSTRUCTION MANAGEMENT VOCATIONAL COLLEGE | 招生报名系统   |  |  |
|------------------------------------------------------------------------------|----------|--|--|
|                                                                              | 下载准考证    |  |  |
| 考生姓名                                                                         | 487      |  |  |
| 准考证号                                                                         |          |  |  |
| 考试日期                                                                         | ż        |  |  |
| 考试地点                                                                         | (m) (    |  |  |
| 信息技术基础考试时间                                                                   |          |  |  |
| 信息技术基础考试教室                                                                   | 10       |  |  |
| 应用文写作考试时间                                                                    |          |  |  |
| 应用文写作考试教室                                                                    |          |  |  |
| 座位号                                                                          |          |  |  |
|                                                                              | 下载准考证 返回 |  |  |

(图5)

点击下方"下载准考证"按钮可获取 PDF 版本的准考证文件,请 将文件内容打印并于考试当天携带。

3、查看校测结果

对于参加校测的考生,在考试完成后可进入并查看本人的考试成 绩。校测成绩公布的时间以官方网站发布的信息为准。